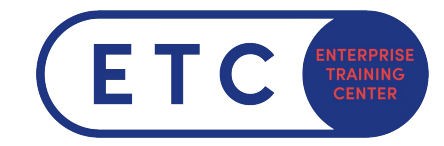

## Prüfungsoberfläche Microsoft Office Specialist Compass

## **Allgemeine Informationen**

Alle MOS Zertifkationen laufen über die Prüfungssoftware "Compass" ab, die Software wird von Certiport betrieben.

Während der Prüfung sind die *Neu, Öffnen, Freigeben und die Hilfefunktion* deaktiviert. Diese Funktionen werden natürlich dann auch nicht für die Prüfung benötigt und sind in keiner Fragestellung enthalten.

## Prüfungsoberfläche

| <b>.</b>                                                                                                    | •                                                 |                       |                                                                                                    | Flugm                      | eilen - Excel        |                                                     |                                 |             |               | s           | tudent5 🕓               | ) 🖽                                             | - 0                      | v ×           |
|----------------------------------------------------------------------------------------------------|---------------------------------------------------|-----------------------|----------------------------------------------------------------------------------------------------|----------------------------|----------------------|-----------------------------------------------------|---------------------------------|-------------|---------------|-------------|-------------------------|-------------------------------------------------|--------------------------|---------------|
| Datei Start                                                                                                    | Einfügen Seitenlayout                             | Formeln Daten Überpri | ifen Ansicht Hilfe 📿                                                                                                    | Was möchten Sie tun?       |                      |                                                     |                                 |             |               |             |                         |                                                 |                          | 워. Teilen     |
| Einfügen 😽 🗸                                                                                                    | Calibri Light v 18<br>F K 및 v ⊞ v 2<br>Schriftart |                       | * <sup>th</sup> Textumbruch    Image: Image: Im | eren ~ Standard<br>rs Zahl | B<br>B<br>Form<br>rs | dingte Als Tabe<br>atierung ∼ formatiere<br>Formati | lle Zellenfor<br>n ~<br>orlagen | matvorlagen | Einfügen Löse | then Format | Σ<br>↓<br>✓<br>Sor<br>F | A ▼<br>tieren und S<br>iltern × A<br>Bearbeiten | Quchen und<br>uswählen ~ | _             |
| A1 • : X \sqrt{fr} Margie's Reisen •                                                                                                  |                                                   |                       |                                                                                                    |                            |                      |                                                     |                                 |             |               |             |                         |                                                 |                          |               |
| A                                                                                                    | В                                                 | С                     | D                                                                                                    | E F                        | G H                  | 1                                                   | J                               | K L         | . м           | N           | 0                       | Р                                               | Bearb                    | eitungsleiste |
| 1 Margie's Reisen<br>2 Flugmeilen von London, Vereinigtes Königreich (LHR)<br>4 Land oder Region Stadt Flughsfencode Mugmalian Bonuan |                                                   |                       |                                                                                                    | Ар                         | Applikationsfenster  |                                                     |                                 |             | Elugan        | eilen       |                         |                                                 |                          |               |
| 5 USA                                                                                                    | New York                                          | JFK                   | 3 440                                                                                                    |                            |                      |                                                     |                                 |             | riugm         | ellen       |                         |                                                 |                          |               |
| 6 Australien                                                                                                    | Sydney                                            | SED                   | 4 780                                                                                                    |                            | 12000,0              |                                                     |                                 |             | -             |             |                         |                                                 |                          |               |
| 8 Spanien                                                                                                    | Madrid                                            | MAD                   | 774                                                                                                    |                            | 10000.0              |                                                     |                                 |             |               |             |                         |                                                 |                          |               |
| 9 Frankreich                                                                                                    | Paris                                             | CDG                   | 215                                                                                                    |                            | 10000,0              |                                                     |                                 |             |               |             |                         |                                                 |                          |               |
| 10 Italien                                                                                                    | Rom                                               | FCO                   | 896                                                                                                    |                            | 8000.0               |                                                     |                                 |             |               |             |                         |                                                 |                          |               |
| 11 Neuseeland                                                                                                    | Auckland                                          | AKL                   | 11 400                                                                                                    |                            | 8000,0               |                                                     |                                 |             |               |             |                         |                                                 |                          |               |
| 12 China                                                                                                    | Peking                                            | PEK                   | 5 060                                                                                                    |                            | 6000.0               |                                                     |                                 |             |               |             |                         |                                                 |                          |               |
| 13 Russland                                                                                                    | Moskau                                            | SVO                   | 1 560                                                                                                    |                            | 0000,0               |                                                     |                                 |             |               |             |                         |                                                 |                          |               |
| 14 Japan                                                                                                    | Tokio                                             | HND                   | 5 960                                                                                                    |                            | 4000.0               |                                                     |                                 |             |               |             |                         |                                                 |                          |               |
| 15 Thailand                                                                                                    | Bangkok                                           | ВКК                   | 5 930                                                                                                    |                            | 4000,0               |                                                     |                                 |             |               |             |                         |                                                 |                          |               |
| 16 Deutschland                                                                                                    | Berlin                                            | TXL                   | 588                                                                                                    |                            | 2000.0               |                                                     |                                 |             |               |             |                         |                                                 |                          |               |
|                                                                                                    |                                                   |                       |                                                                                                    |                            |                      |                                                     |                                 |             |               |             |                         |                                                 |                          |               |
| Bereit ( Barrierefr                                                                                                    | eiheit: Untersuchen                               |                       |                                                                                                    |                            |                      |                                                     |                                 |             |               | III         |                         | J                                               | -                        | - + 100%      |
| 00:47:05                                                                                                    | Prüfungsaufgaben                                  |                       |                                                                                                    | Projekt 1 vo               | on 6: Flugmei        | len                                                 |                                 |             | Proje         | d neustart  | en Pro                  | jekt absei                                      | nden                     | 1             |
| ¢                                                                                                    |                                                   | 1 2                   | Markieren fertig                                                                                                    | 4<br>Markierung            | S                    | 6<br>Mar                                            | kierung für                     | Feedback    | Prüfung       | saufg       | aben                    | >                                               |                          |               |

Der Bildschirm ist in 2 Fenster geteilt:

- ➔ Applikationsfenster
  - Hier führen Sie die Übungen aus welche von der Prüfung verlangt werden
- ➔ Prüfugnsaufgaben
  - In diesem Fenster befinden sich die Fragestellungen für die Übungen. Außerdem sind hier auch die Zeit, Prüfungsübersicht usw. Zu finden.

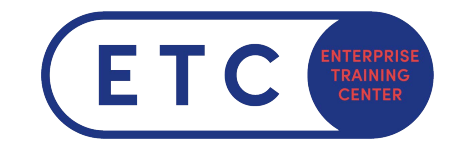

## Prüfungsaufgaben (Prüfungsfenster)

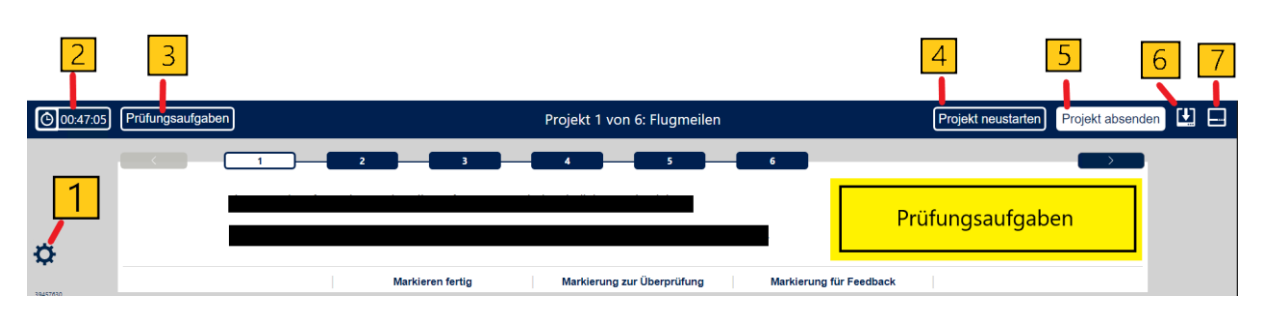

1: Skalierungseinstellungen, hier können Sie die größe des Prüfungsfesnters vergrößern

2: Zeitangabe, zeigt an wie viel Zeit noch für die Prüfung übrig ist

3: Prüfungsaufgaben, leitet an eine Übersicht aller abgeschlossenen/markierten fragen. In dieser Übersicht kann man seine Arbeit auch noch einmal kontrollieren

| 00:48:00 | Prüfungsaufgaben                                                                                                    |                                |                         |                              |                   |  |  |  |
|----------|----------------------------------------------------------------------------------------------------|--------------------------------|-------------------------|------------------------------|-------------------|--|--|--|
|          | Die Rückkehr zu einer bestimmten Aufgabe markieren Sie die Aufgabe.<br>zurück zur Projekte enthalten Aufgaben als "erledigt" Kennzeichnen, Markiert für die Überprüfung, oder Markiert für Feedback, wählen Sie die überschrift der Spalte.<br>Wählen Sie <b>Prüfung abschließen</b> , um zu beenden der Prüfung. Wählen Sie <b>Ergebnisbericht anzeigen</b> verlassen Sie das Feedback-Modus. |                                |                         |                              |                   |  |  |  |
|          | Projekt-Nummer-Task-Nummer                                                                                                    | als "erledigt"<br>Kennzeichnen | Markiert für die Review | Markiert für das<br>Feedback |                   |  |  |  |
|          | 1–1: Sie sammeln Informationen über die Entfernungen zwischen beliebten Rei…                                                                                                    |                                |                         |                              |                   |  |  |  |
|          | 1-2: Entfernen Sie alle Regeln der bedingten Formatierung aus dem Arbeitsbl                                                                                                    |                                |                         |                              |                   |  |  |  |
|          | 1–3: Führen Sie im Arbeitsblatt "New York" eine Sortierung auf mehreren Ebe                                                                                                    |                                |                         |                              |                   |  |  |  |
|          | 1–4: Verwenden Sie im Arbeitsblatt "New York" in der Zelle D23 eine Funktio…                                                                                                    |                                |                         |                              |                   |  |  |  |
|          | 1–5: Erstellen Sie im Arbeitsblatt "New York" ein Diagramm mit gruppierten                                                                                                    |                                |                         |                              |                   |  |  |  |
|          | 1–6: Rufen Sie im Arbeitsblatt "London" im Diagramm "Flugmeilen" eine Daten                                                                                                    |                                |                         |                              |                   |  |  |  |
|          | 2-1: Sie arbeiten für die Woodgrove Bank. Sie bereiten Informationen für ei                                                                                                    |                                |                         |                              |                   |  |  |  |
|          | 2–2: Formatieren Sie im Arbeitsblatt "Wechselkurse" die Zellen B4:D8, sodas…                                                                                                    |                                |                         |                              |                   |  |  |  |
|          | 2–3: Entfernen Sie im Arbeitsblatt "Neue Konten" die Tabellenzeile, in der                                                                                                    |                                |                         |                              |                   |  |  |  |
|          | 2–4: Verwenden Sie im Arbeitsblatt "Großkunden" in der Spalte "Monatsdurchs…                                                                                                    |                                |                         |                              |                   |  |  |  |
|          | 2–5: Verwenden Sie im Arbeitsblatt "Kontakt" in der Spalte "E-Mail-Adresse"                                                                                                    |                                |                         |                              |                   |  |  |  |
|          | 2–6: Vertauschen Sie im Arbeitsblatt "Neue Konten" im Diagramm "Kontensalde…                                                                                                    |                                |                         |                              |                   |  |  |  |
|          | 3-1: Sie stellen das Notenarbeitsblatt für das aktuelle Semester der Bellow                                                                                                    |                                |                         |                              |                   |  |  |  |
|          | 3–2: Benennen Sie die Tabelle im Arbeitsblatt "Aufgaben" mit "Aufgaben"                                                                                                    |                                |                         |                              |                   |  |  |  |
|          | 3-3: Konfigurieren Sie im Arbeitsblatt "Aufgaben" die Tabellenformatoptione                                                                                                    |                                |                         |                              |                   |  |  |  |
|          | 3–4: Geben Sie im Arbeitsblatt "Notenkriterien" in der Zelle B28 eine Forme…                                                                                                    |                                |                         |                              |                   |  |  |  |
|          | 3–5: Verwenden Sie im Arbeitsblatt "Prüfungen" eine Funktion in der Zelle E                                                                                                    |                                |                         |                              |                   |  |  |  |
| 39457630 | 3–6: Löschen Sie im Diagrammblatt "Punkteverteilung" die Legende, und lasse                                                                                                    |                                |                         |                              |                   |  |  |  |
| \$       |                                                                                                    |                                |                         | Pn                           | üfung abschließen |  |  |  |

4: Projekt neustarten: startet das aktuelle Projekt neu, alle Änderungen an diesem Projekt werden verworfen

5: Projekt absenden ist selbsterklärend, das Projekt wird abgespeichert aber die Aufgaben kann man in der Prüfungsübersicht noch einmal überarbeiten

6: Die Ansicht für die Projektfragen wird zugeklappt sodass im Applikationsfenster mehr zu sehen ist

7: Die Anzeige für die Prüfung wird zurückgesetzt (wird verwendet um Anzeigefehler zu beheben